## Acesso Remoto a Periódicos da Capes

1) Faça uma pesquise no Google por **Periódicos CAPES** e em seguida clique em café ou clique neste link.

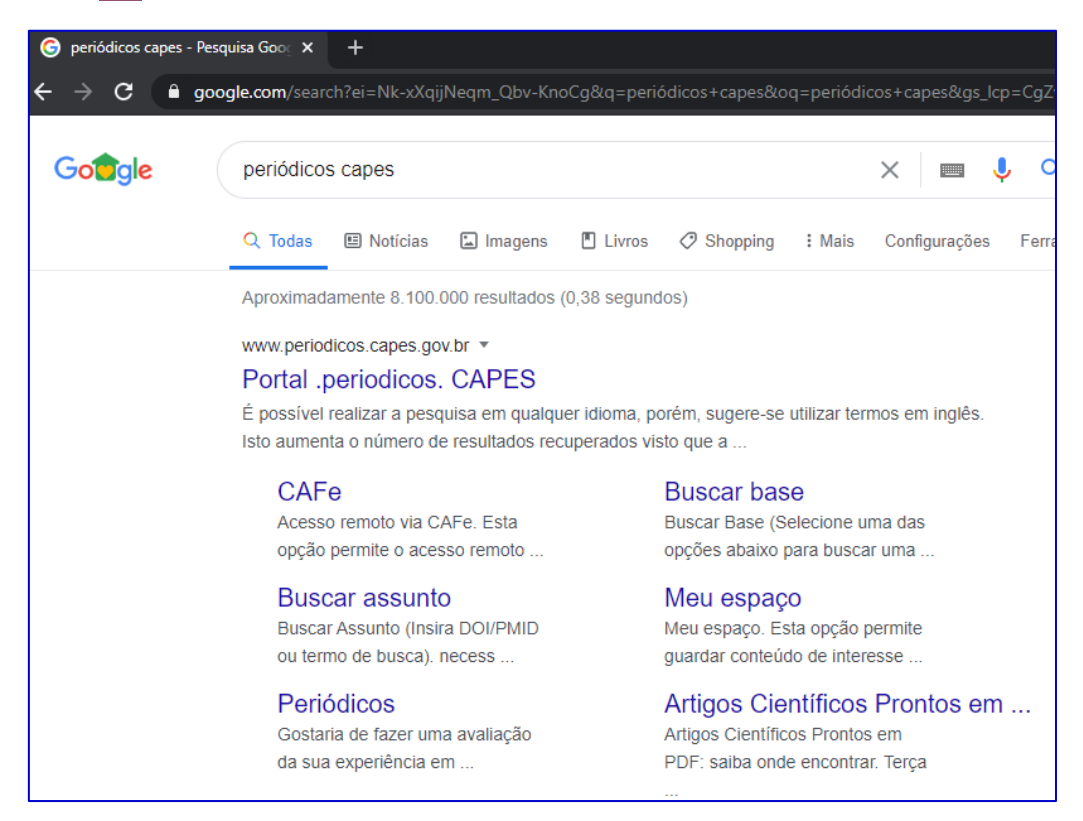

## 2) Na próxima janela que se abre, procure o IFMG e clique em Enviar

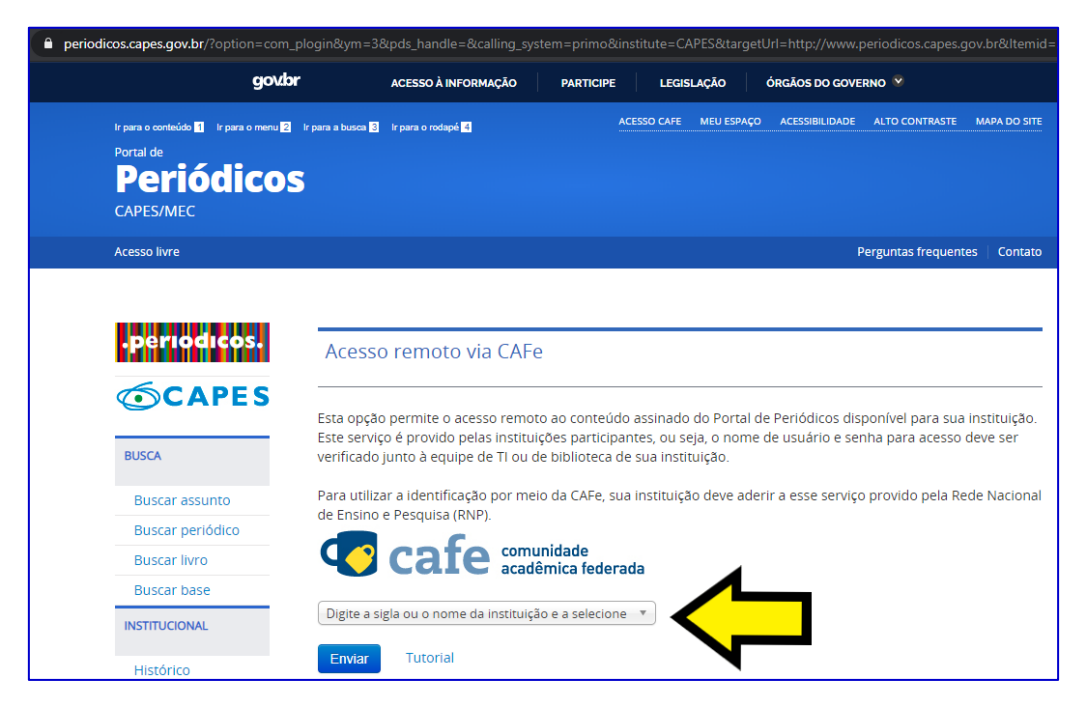

3) Nesta tela, você deve digitar o seu login e a sua senha de acesso que você tem no IFMG.

| Web Login Service           | × +                                                                                                    |
|-----------------------------|----------------------------------------------------------------------------------------------------|
| $\rightarrow$ C $\square$ c | afe.ifmg.edu.br/idp/profile/SAML2/Redirect/SSO;jsessionid=750EBCD837C7F95FAD2DC4B999554920?execution=e1s1                                     |
|                             | INSTITUTO FEDERAL<br>MINAS GERAIS                                                                                                    |
|                             | Username                                                                                                    |
|                             | Password       > Need Help?                                                                                                    |
|                             | <ul> <li>Don't Remember Login</li> <li>Clear prior granting of permission<br/>for release of your information to this<br/>service.</li> </ul> |

4) Na próxima janela, você marcará **uma das opções de liberação** e para continuar clique em **Aceitar**.

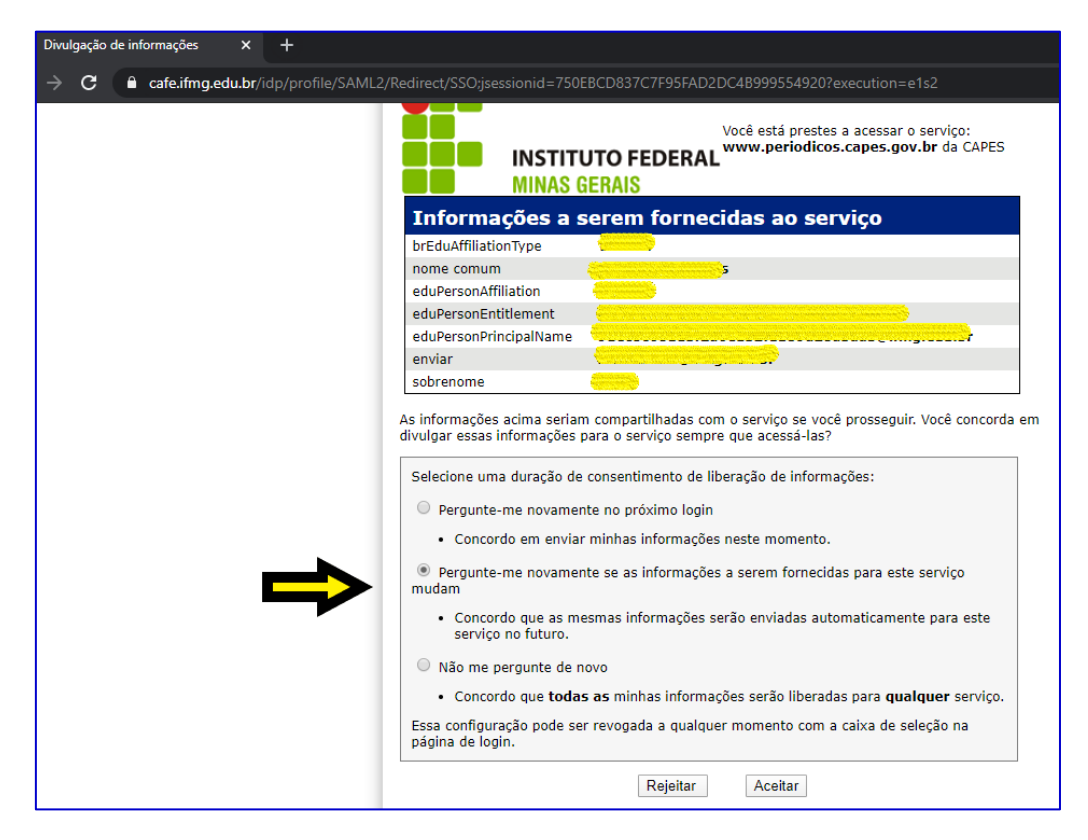

5) Nesta janela, você terá o acesso aos periódicos da CAPES integralmente. Você pode procurar por **Assunto**, **Periódico**, **Livro** ou por **Base**.

| .periodicos.                                      |               | PUBLICAÇÃO DE LIVROS E                                                                                                    | ESTUDOS DE CASO                                                                                                  |
|---------------------------------------------------|---------------|----------------------------------------------------------------------------------------------------|----------------------------------------------------------------------------------------------------|
| <b>CAPES</b><br>BUSCA                             | R             | Treinamento ministrad                                                                                                    | o pela Emerald                                                                                                   |
| Buscar assunto                                    |               |                                                                                                    | • • •                                                                                                    |
| Buscar periódico                                  | BUSCA         |                                                                                                    | DESTAQUES                                                                                                    |
| Buscar livro                                      | Assunto       | BUSCAR PERIÓDICO                                                                                                    |                                                                                                    |
| Buscar base                                       | / Gounto      | Insira ISSN ou termo de busca                                                                                                    | National Geographic                                                                                              |
| INSTITUC                                          | Periódico     |                                                                                                    | No.                                                                                                    |
|                                                   |               |                                                                                                    | and the second second second second second second second second second second second second second second second |
| Histórico                                         | Livro         |                                                                                                    |                                                                                                    |
| Histórico<br>Missão e objetivos                   | Livro         | J K L M N O P Q R S                                                                                                    | 191.4                                                                                                    |
| Histórico<br>Missão e objetivos<br>Quem participa | Livro<br>Base | U a y         A         B         C         D         E         F         G         N         T           J         K         L         M         N         O         P         Q         R         S           T         U         V         W         X         Y         Z         Lista Completa | 190 A                                                                                                    |